## Prüfungs-ILIAS-Notenlisten – Transformation für ZEuS

## Export einer Notenliste aus dem Prüfungs-ILIAS

Es existiert eine Excel-Liste mit den Prüfungsergebnissen aus dem Prüfungs-ILIAS. Diese Excel-Liste hat die folgenden Eigenschaften/das folgende Format:

- Der Dateinamen der Excel-Datei endet auf .xlsx
- In der Excel-Datei existiert ein Tabellenblatt mit dem Titel Testergebnisse
- In dem Tabellenblatt gibt es eine Spaltenüberschrift Benutzername
- In dem Tabellenblatt gibt es eine Spaltenüberschrift Testergebnis als Note

| <u>%</u>            | С                       | D                              |       | E                     |
|---------------------|-------------------------|--------------------------------|-------|-----------------------|
| Benutzername        | Testergebnis in Punkten | Maximal erreichbare Punktezahl |       | Testergebnis als Note |
|                     | 92,2                    |                                | 229,6 | nicht bestanden       |
| partie adal         | 118,4                   |                                | 229,6 | bestanden (4,0)       |
| ri.i.i.i            | 141,8                   |                                | 229,6 | bestanden (3,3)       |
| el ante allegan d'a | 117,1                   |                                | 229,6 | bestanden (4,0)       |
| <u> </u>            | 149,8                   |                                | 229,6 | bestanden (3,0)       |
| parriela lizio      | 171                     |                                | 229,6 | bestanden (2,7)       |
| andreas beekmenn    | 208,7                   |                                | 229,6 | bestanden (1,3)       |
| cil_on.bader        | 116,6                   |                                | 229,6 | bestanden (4,0)       |
| libelationaer       | 170,6                   |                                | 229,6 | bestanden (2,7)       |
| المحالف أريبي أريب  | 166,6                   |                                | 229,6 | bestanden (2,7)       |
| tiiucci.            | 133,9                   |                                | 229,6 | bestanden (3,7)       |
| c                   | 166,6                   |                                | 229,6 | bestanden (2,7)       |
| d'unalisereschine)  | 91,8                    |                                | 229,6 | nicht bestanden       |
| aaran hargat        | 176                     |                                | 229,6 | bestanden (2,3)       |
| leubering           | 158                     |                                | 229,6 | bestanden (3,0)       |
| 1 · · · · · · · ·   | 100.1                   |                                | 220.0 | L                     |

## Transformation der Notenliste aus dem Prüfungs-ILIAS in StudIS/Admin

In StudIS/Admin rufen Sie im Menü Prüfungen die Fachbereichslisten auf.

Laden Sie dort Prüfungen wie gewohnt entweder über den **Prüfungskontext** oder über **Prüfer**. Prüfungen, für die offene Leistungsanmeldungen in ZEuS vorhanden sind, weisen nach dem Laden einen Button mit Titel **ILIAS** ⇒ **ZEuS** auf.

| Organische Chemie für Biologen                     | 6.0 | 03.08.2021 | ILIAS ⇒ ZEuS | 199 |
|----------------------------------------------------|-----|------------|--------------|-----|
| Pharmakologie und Toxikologie I                    | 3.0 | 05.06.2021 | ILIAS ⇒ ZEuS | 100 |
| Advanced Course Cellular<br>Biochemistry           | 5.0 |            | ILIAS ⇒ ZEuS | 13  |
| Zoologische Exkursionen für<br>Anfänger - Gruppe A | 1.0 |            |              | 0   |
|                                                    |     |            |              |     |

## Nach dem Betätigen des Buttons erscheint der folgende Dialog:

| Transformation                                           | n Notenlisten (Prüfungs-ILIAS ⇒ ZEuS-Notenverbuchung)                                                                           |
|----------------------------------------------------------|----------------------------------------------------------------------------------------------------|
| Pnr:<br>Prüfung:<br>Semester:<br>Prüfer:<br>Anmeldungen: | BIO-10780<br>Pharmakologie und Toxikologie I<br>Sommersemester 2021, Termin: 01<br>Prof. Marcel Leist<br>100 offene Anmeldungen |
|                                                          | + II IAS Notenliste bochladen                                                                                                   |

| (1) ILIAS-Notenliste hochladen | T ILIAS-NOTEINISTE NOCHIAUEI | J |
|--------------------------------|------------------------------|---|
| (3) Schließen                  | Zurück zur Prüfungsübersicht |   |

Drücken Sie den Button **+ ILIAS-Notenliste hochladen...** und wählen Sie im folgenden Dateiauswahl-Dialog die passende ILIAS-Notenliste aus. Im Anschluss startet der Transformationsprozess. Dieser Prozess kann bis zu 20 Sekunden andauern, in Abhängigkeit von der Anzahl der zu transformierenden Prüfungsergebnisse.

| Transformation Notenlisten (Prüfu                                                                                                    | ngs-ILIAS ⇒ ZEuS-Notenverbuchung)                                                                                                    |  |
|----------------------------------------------------------------------------------------------------|----------------------------------------------------------------------------------------------------|--|
| Pnr: BIO-10780   Prüfung: Pharmakologie und Toxikologie I   Semester: Sommersemester 2021, Termin: 01   Prüfer: Prof. Marcel Leist   Anmeldungen: 100 offene Anmeldungen |                                                                                                    |  |
| Ergebnis der Transformation (a):                                                                                                    | Von den 99 Ilias-Leistungsbewertungen konnten 99 in die gewählte Prüfung (BIO-10780) übernommen werden.                                               |  |
| Ergebnis der Transformation (b):                                                                                                    | Von den 100 offenen ZEuS-Leistungsanmeldungen für die Prüfung (BIO-10780) konnten 99 Prüfungsergebnisse aus der Ilias-Ergebnisliste ermittelt werden. |  |
| (2) ZEuS-Notenliste herunterladen                                                                                                    | ZEuS-Notenliste herunterladen                                                                                                    |  |
| (3) Schließen                                                                                                    | Zurück zur Prüfungsübersicht                                                                                                    |  |

Nach Abschluss der Transformation kann eine für ZEuS geeignete Excel-Notenliste heruntergeladen werden. Klicken Sie dazu auf den Button **ZEuS-Notenliste herunterladen...** 

- Die ZEuS-Notenliste ist eine Excel-Datei mit der Dateiendung .xlsx.
- Diese Excel-Datei besteht aus genau zwei Tabellenblättern.
- Das erste Tabellenblatt trägt den Titel **First Sheet** und ist so befüllt und formatiert, dass es in ZEuS in der Notenverbuchung prüfungsbezogen eingelesen werden kann.
- Das zweite Tabellenblatt hat den Titel Delta Sheet und beinhaltet diejenigen Testergebnisse aus dem ILIAS, für die in der ausgewählten ZEuS-Prüfung keine offene Leistungsanmeldung/Zulassung gefunden werden konnte. Die Prüfungsergebnisse auf dem Delta Sheet werden beim Import in ZEuS nicht verarbeitet. Sie dienen Ihnen nur zur Information.

Speichern Sie die heruntergeladene ZEuS-Notenliste auf Ihrem PC. Die gespeicherte Excel-Datei ist ohne weitere Bearbeitungsschritte auf dem gewohnten Weg in ZEuS hochladbar.